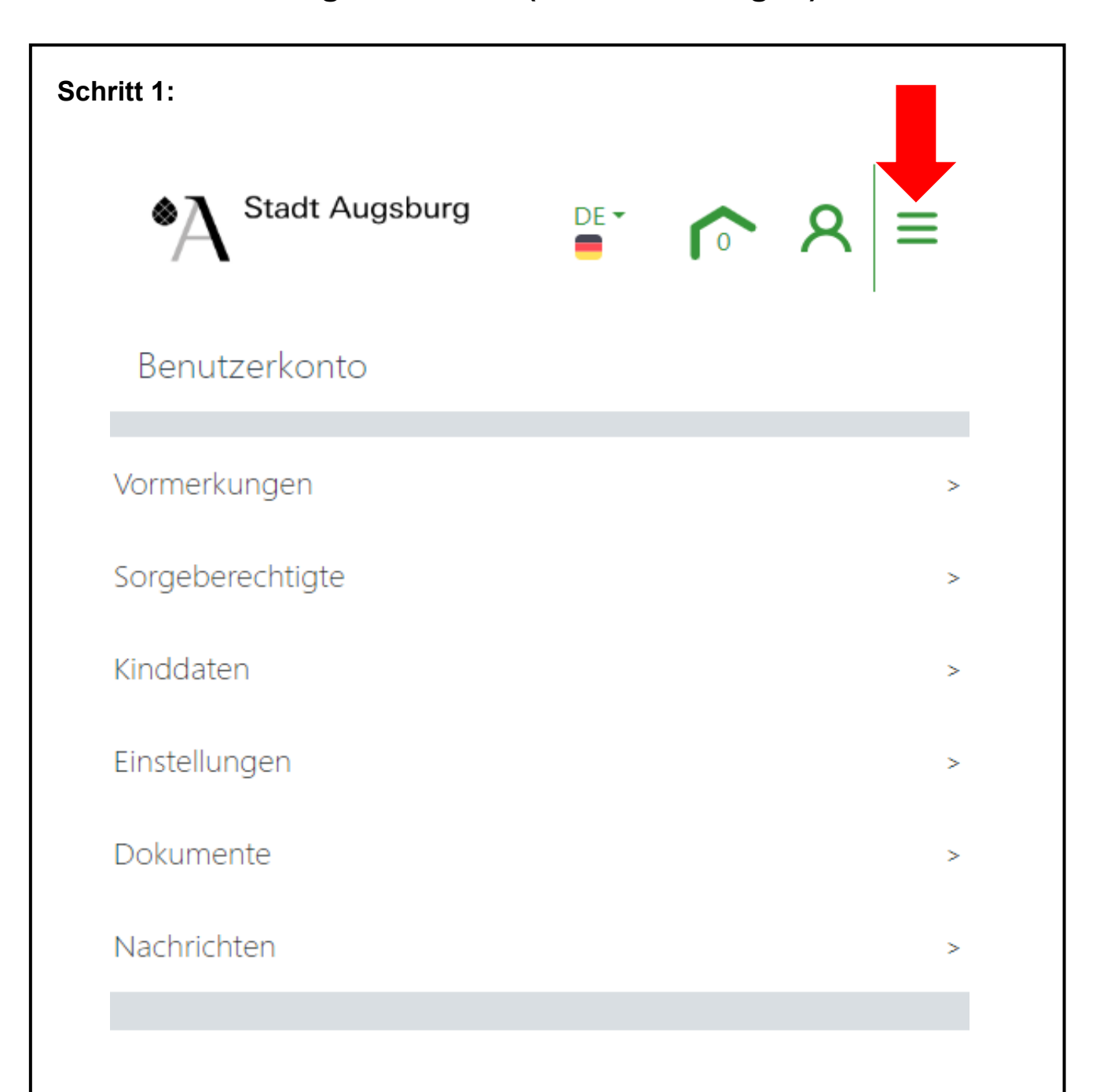

## Kita – Anmeldungen machen ( = Vormerkungen)

# Herzlich willkommen in Ihrem Benutzerkonto!

#### Bitte führen Sie die folgenden Schritte im Benutzerkonto durch:

 Geben Sie Ihre Kontaktdaten oder die Daten der Sorgeberechtigten über Sorgeberechtigte an. Ihre Kontaktdaten werden später bei der Online-Vormerkung an die von Ihnen ausgewählten Einrichtungen, weitergleitet. Für den Fall, dass sich diese Daten ändern, können Sie die Änderungen in Ihrem Benutzerkonto unter Sorgeberechtigte

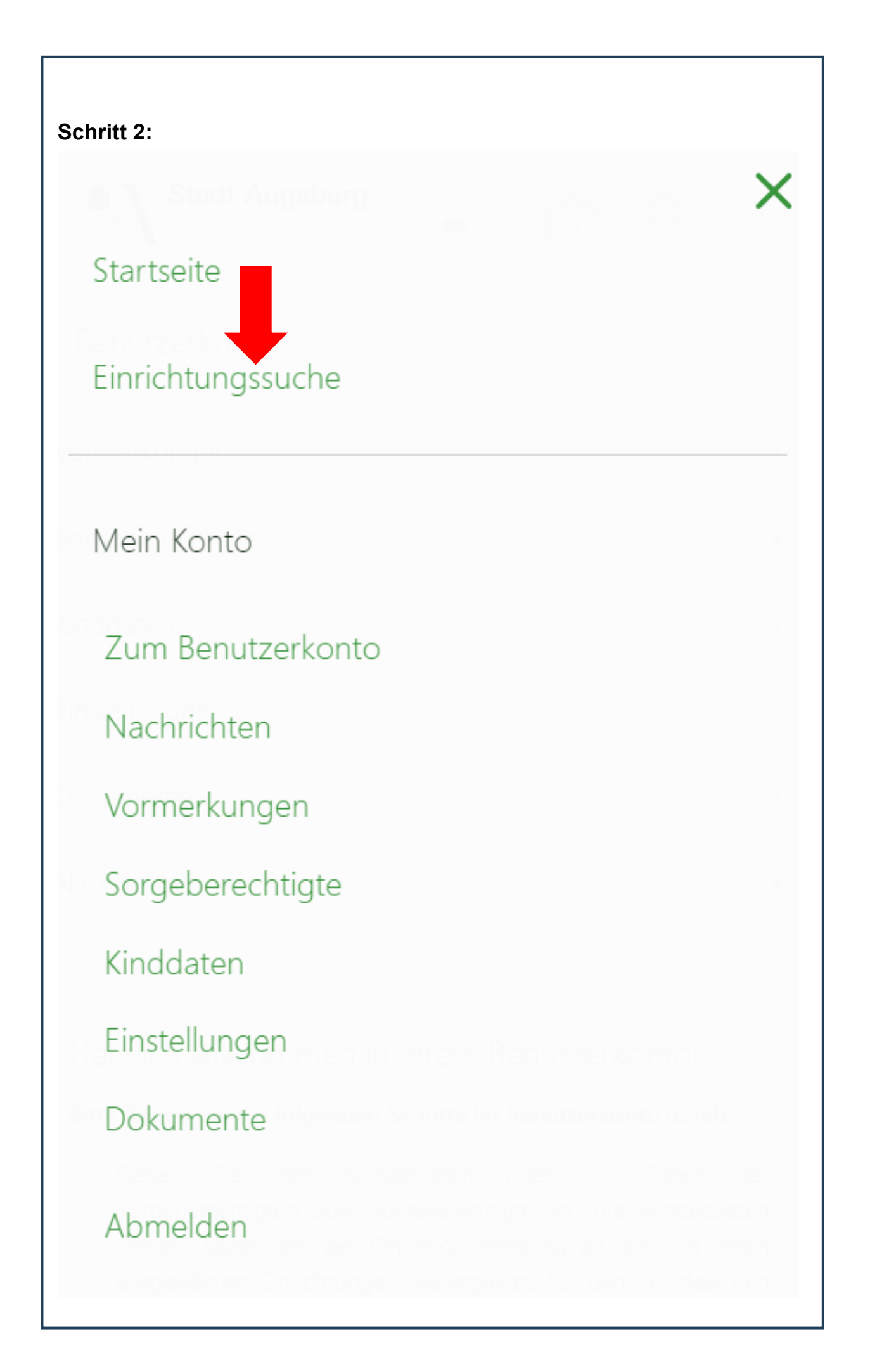

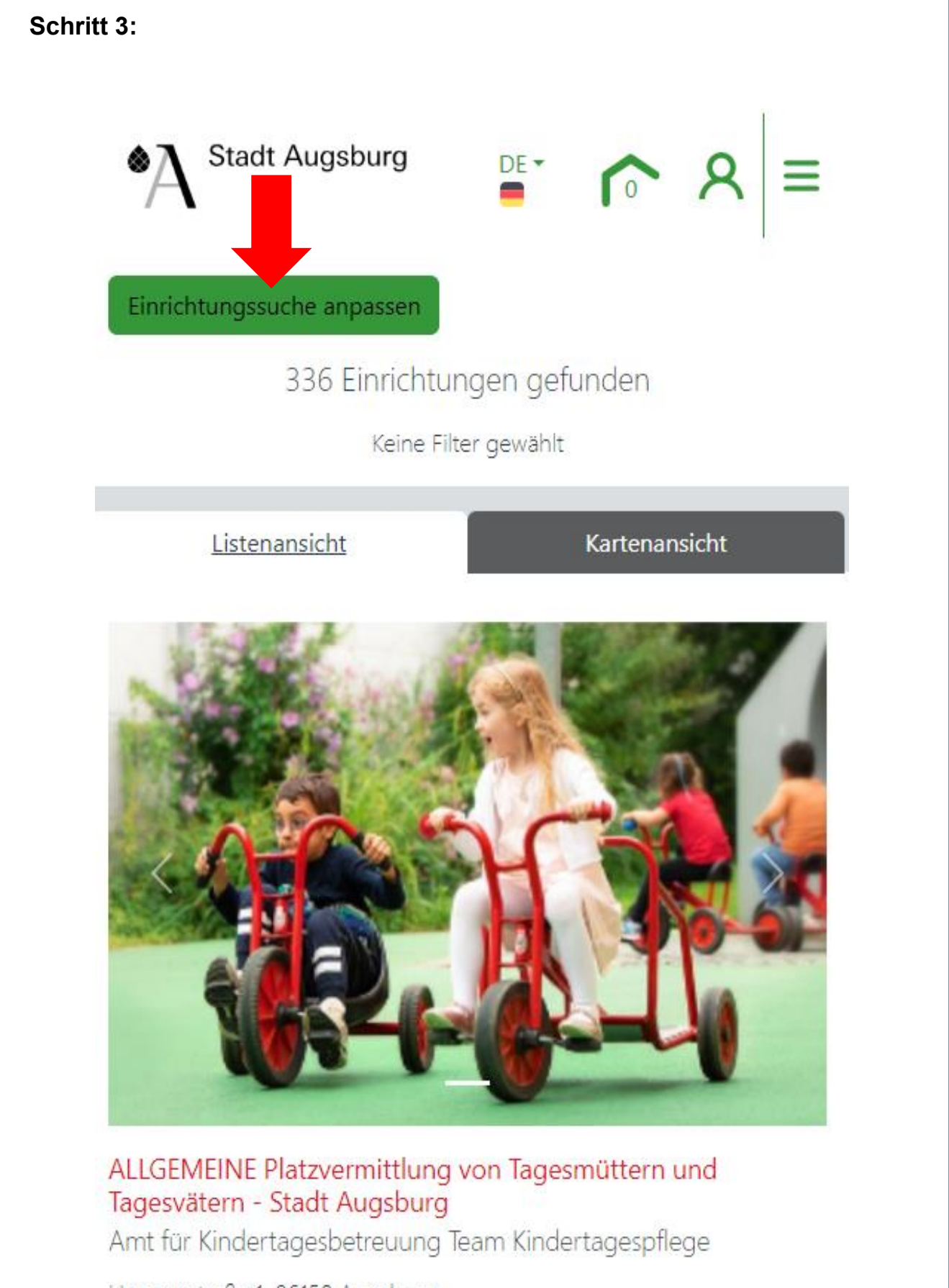

Hermanstraße 1, 86150 Augsburg Entfernung: Standortangabe fehlt

Betreuungsangebot:

|                                             | Suchkriterien                                                                                                    | X                                                                 |
|---------------------------------------------|----------------------------------------------------------------------------------------------------|-------------------------------------------------------------------|
|                                             | Angaben zum Betreuungsplatz                                                                                                    |                                                                   |
|                                             | Betreuungsbeginn                                                                                                    |                                                                   |
|                                             | 01.09.2025                                                                                                    | i (                                                               |
|                                             | Geburtsdatum Ihres Kindes                                                                                                    |                                                                   |
|                                             | 17.05.2020 ×                                                                                                    | i (                                                               |
|                                             | Täglicher Betreuungszeitraum                                                                                                    |                                                                   |
|                                             | von 💌 - bis                                                                                                    | - i                                                               |
| -                                           |                                                                                                    |                                                                   |
|                                             | Standort (Automatische Ermittlung)                                                                                                    | i i                                                               |
|                                             | Standort (Automatische Ermittlung)                                                                                                    | <b>و</b>                                                          |
|                                             | Standort (Automatische Ermittlung)          Stadtteil         ×       Kriegshaber       ×       Oberhausen       ×       Stadtmitte       ×         Hocnzoli                                                                                                    | <ul> <li>i</li> <li>i</li> </ul>                                  |
|                                             | Standort (Automatische Ermittlung)          Stadtteil         ×       Kriegshaber       ×       Oberhausen       ×       Stadtmitte       ×         □       Hocnzoiii       Inningen und Bergheim                                                                                                    | <ul> <li>i</li> <li>i</li> </ul>                                  |
|                                             | Standort (Automatische Ermittlung)          Stadtteil         ×       Kriegshaber       ×       Oberhausen       ×       Stadtmitte       ×         Hocnzoli       Inningen und Bergheim       ✓       Kriegshaber                                                                                                    | <ul> <li>i</li> <li>i</li> </ul>                                  |
| unten und                                   | Standort (Automatische Ermittlung)          Stadtteil         ×       Kriegshaber         Hocnzoli         Inningen und Bergheim         Kriegshaber         Lechhausen                                                                                                    | <ul> <li>i</li> <li>i</li> </ul>                                  |
| Inten<br>In und<br>darf                     | Standort (Automatische Ermittlung)          Stadtteil         ×       Kriegshaber         Hocnzoli         Inningen und Bergheim         ✓         Kriegshaber         Lechhausen         ✓         Oberhausen                                                                                                    | <ul> <li>i</li> <li>i</li> </ul>                                  |
| Inten<br>en und<br>darf<br>e Filter         | Standort (Automatische Ermittlung)          Stadtteil         × Kriegshaber × Oberhausen × Stadtmitte ×         Hocnzoll         Inningen und Bergheim         Kriegshaber         Lechhausen         Oberhausen         Oberhausen         Pfersee/Thelottviertel                                                                               | <ul> <li>i</li> <li>i</li> </ul>                                  |
| Inten<br>en und<br>darf<br>e Filter<br>nden | Standort (Automatische Ermittlung)  Stadtteil  X Kriegshaber × Oberhausen × Stadtmitte × Hocnzoli Inningen und Bergheim Kriegshaber Lechhausen Oberhausen Pfersee/Thelottviertel Stadtmitte                                                                                                    | <ul> <li>i</li> <li>i</li> <li>i</li> </ul>                       |
| unten<br>en und<br>darf<br>e Filter<br>nden | Standort (Automatische Ermittlung)          Stadtteil         ×       Kriegshaber         HOCNZOII         Inningen und Bergheim         ✓       Kriegshaber         Lechhausen         ✓       Oberhausen         Øberhausen         Pfersee/Thelottviertel         ✓       Stadtmitte         Textil-, Wolfram-, Herrenbachviertel mit Spickel | <ul> <li>i</li> <li>i</li> <li>i</li> </ul>                       |
| Inten<br>In und<br>darf<br>Filter<br>Inden  | Standort (Automatische Ermittlung)  Stadtteil  X Kriegshaber × Oberhausen × Stadtmitte × Hocnzoli Inningen und Bergheim Kriegshaber Lechhausen Oberhausen Pfersee/Thelottviertel Stadtmitte Textil-, Wolfram-, Herrenbachviertel mit Spickel Universitätsviertel                                                                                 | <ul> <li>i</li> <li>i</li> <li>i</li> </ul>                       |
| unten<br>n und<br>darf<br>e Filter<br>nden  | Standort (Automatische Ermittlung)  Stadtteil  Kriegshaber × Oberhausen × Stadtmitte × Hocnzoli Inningen und Bergheim Kriegshaber Lechhausen Oberhausen Pfersee/Thelottviertel Stadtmitte Textil-, Wolfram-, Herrenbachviertel mit Spickel Universitätsviertel Bitte auswählen                                                                   | <ul> <li>i</li> <li>i</li> <li>i</li> <li>i</li> <li>i</li> </ul> |

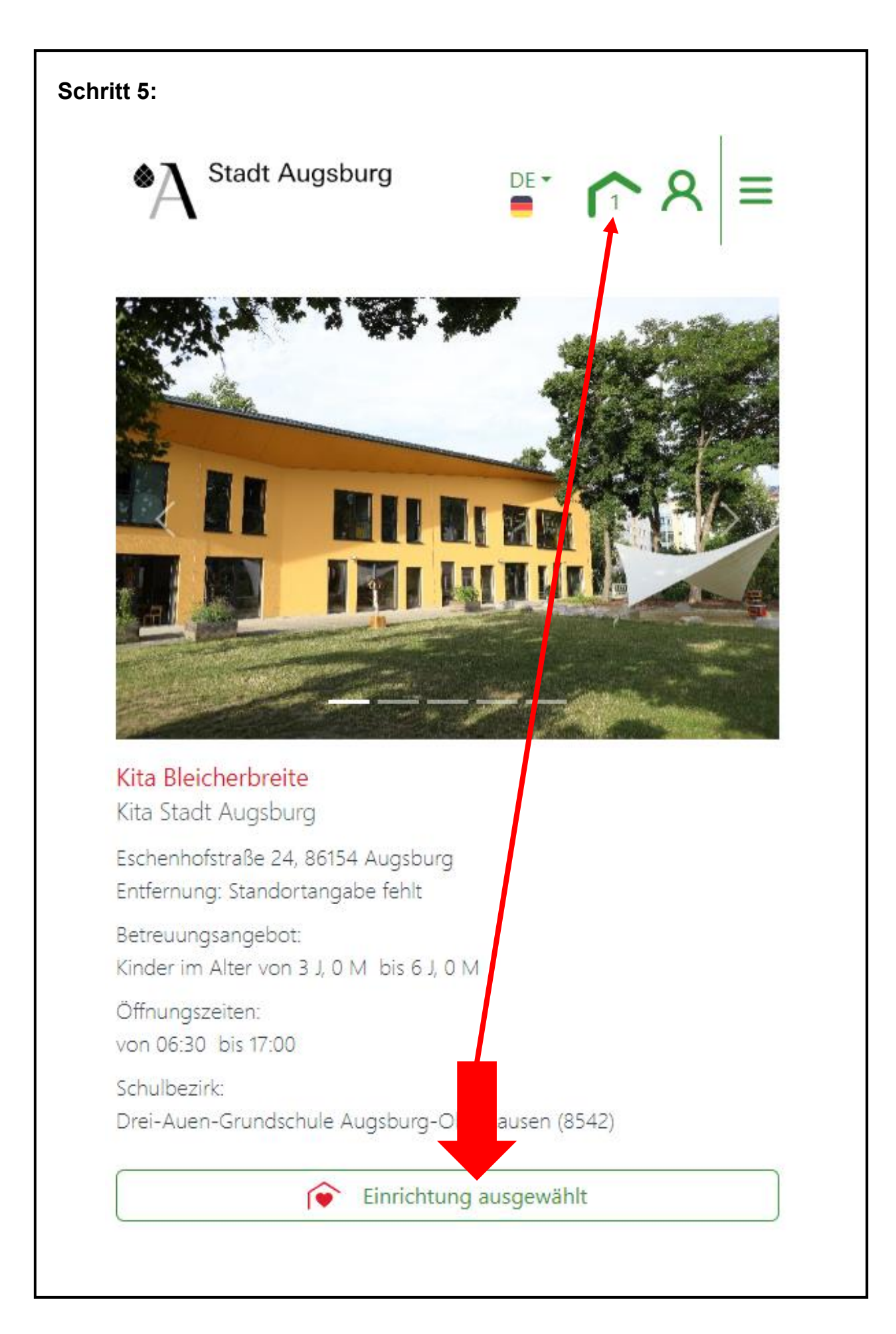

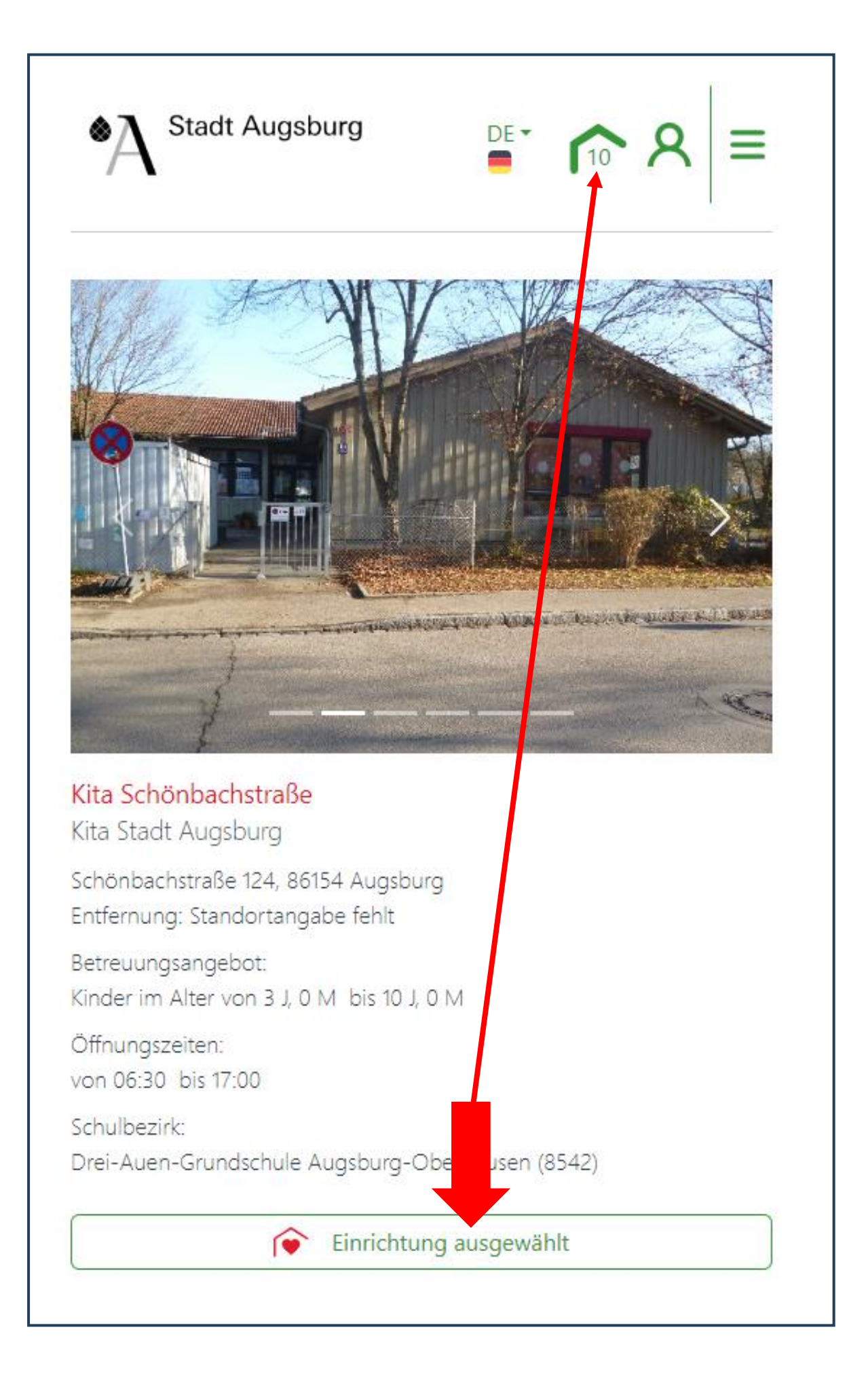

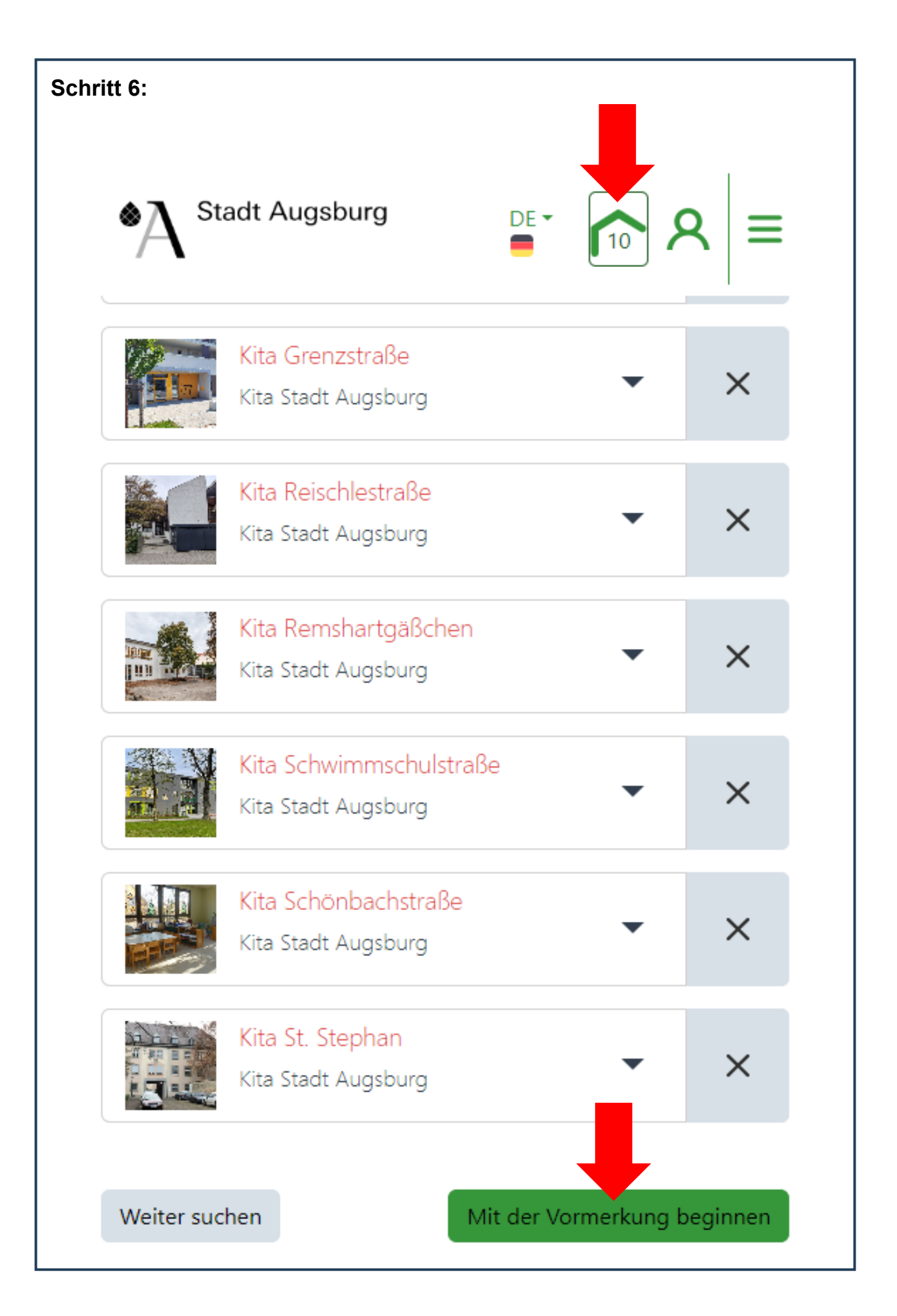

## Hinweise zum Formular:

- 1. Klicken Sie auf "Mit der Vormerkung beginnen"
- 2. Füllen Sie dann das folgende Formular in 5 Schritten aus
- 3. Lassen Sie sich Zeit !
- 4. Tragen Sie die abgefragten Daten korrekt und wahrheitsgemäß ein !
- 5. Falsche Angaben können dazu führen, dass Sie **<u>keinen</u>** Kita-Platz

bekommen bzw. dass der Kita-Platz Ihnen wieder entzogen wird !

# **Instructions for the form:**

- 1. Click on "Start pre-registration."
- 2. Then fill out the following form in 5 steps.
- 3. Take your time !
- 4. Enter the requested data correctly and truthfully !
- 5. Incorrect information may result in you not receiving a daycare spot or

your daycare spot being revoked !

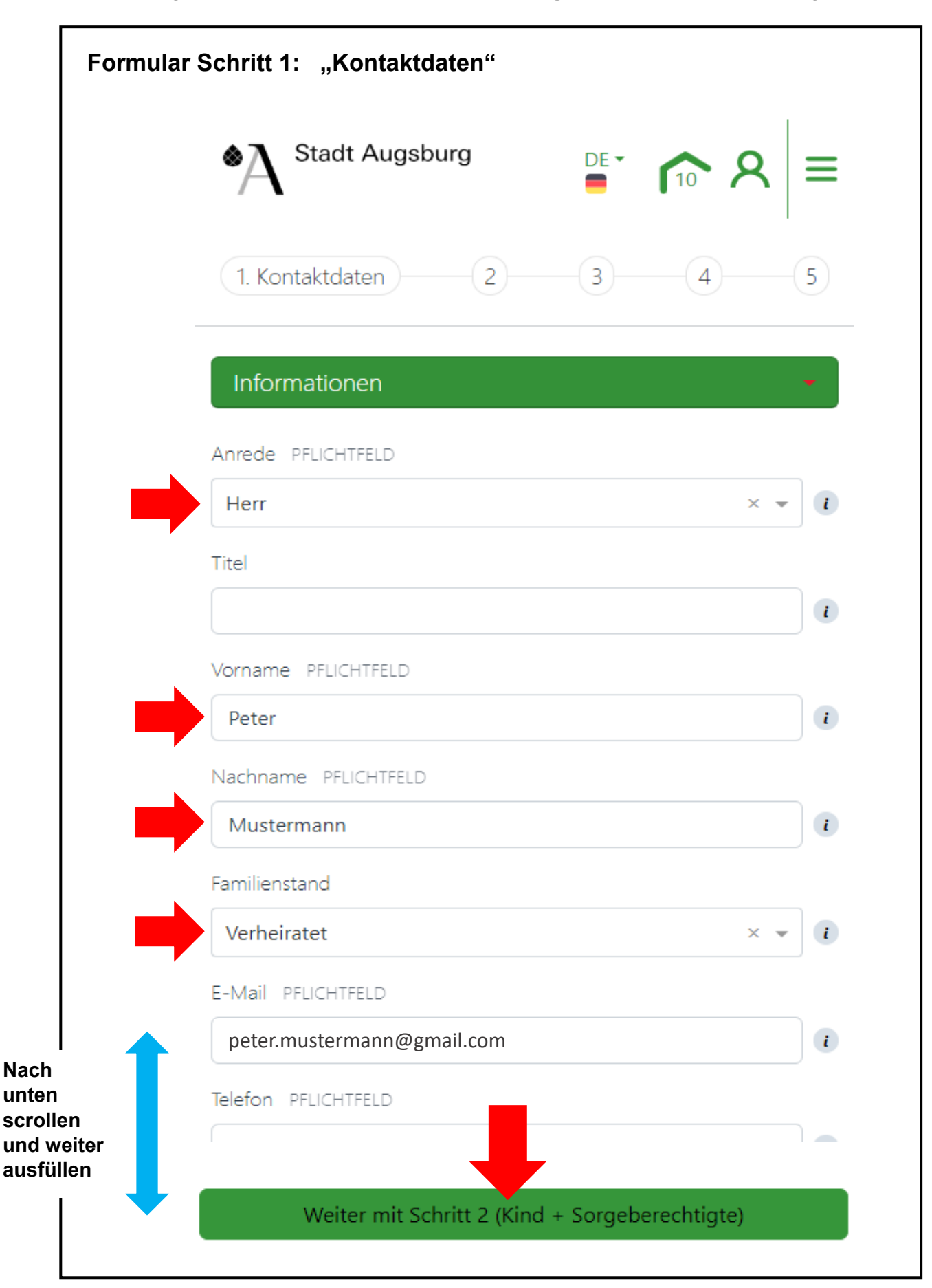

Im Folgenden wird das Formular in gekürzter Form dargestellt:

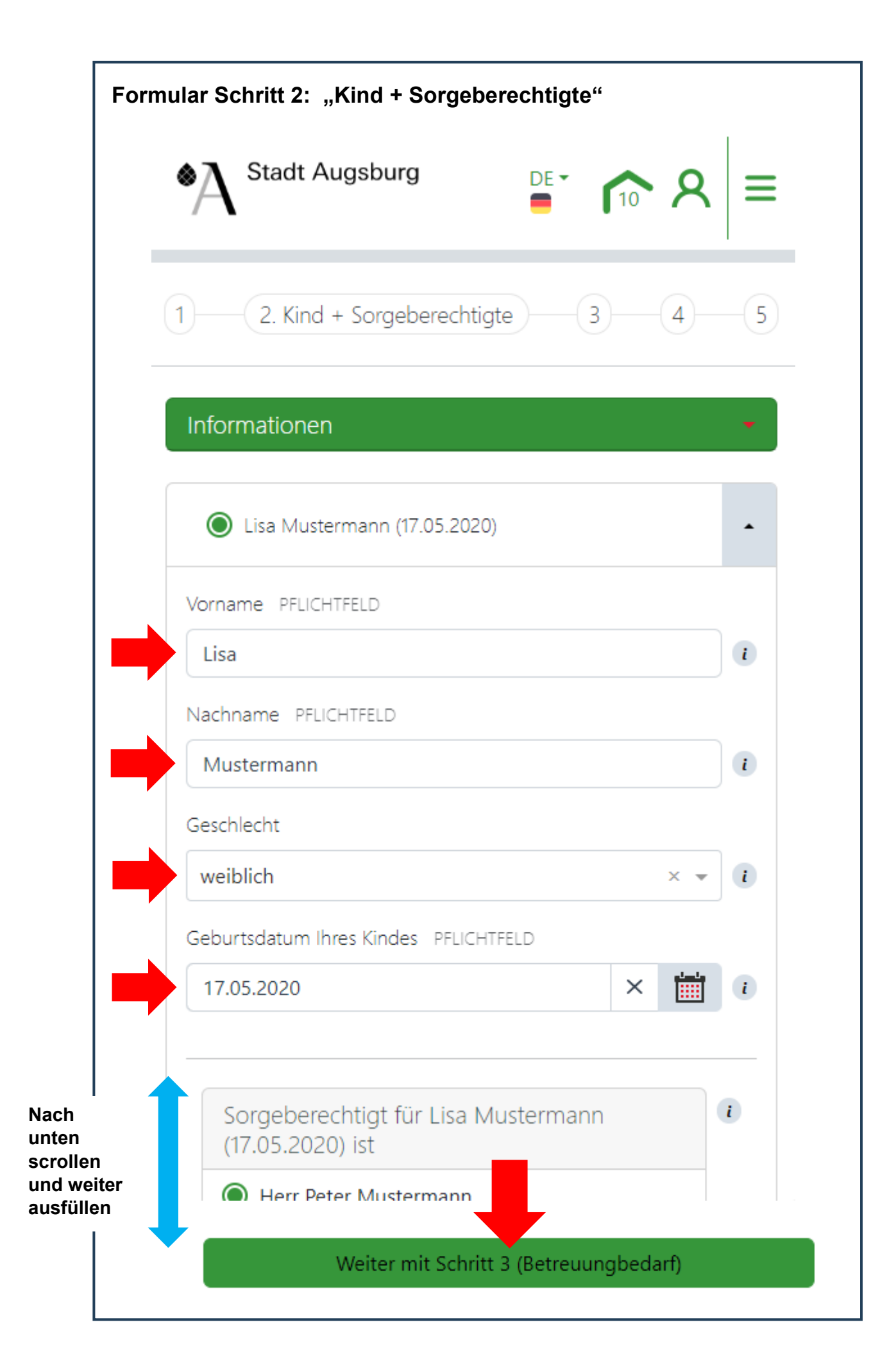

|            | A Stadt Augsburg                                                                                                    | ⊨        |
|------------|----------------------------------------------------------------------------------------------------|----------|
|            | 1 2 3. Betreuungsbedarf 4                                                                                                    | - 5      |
|            | Informationen                                                                                                    | •        |
|            | Lisa Mustermann (17.05.2020)                                                                                                    | •        |
|            | Betreuungsbeginn PFLICHTFELD                                                                                                    |          |
|            | 01.09.2025 × 🛗                                                                                                    | i        |
|            | Betreuungsumfang PFLICHTFELD                                                                                                    |          |
|            | bis 7 Stunden × 👻                                                                                                    | <b>i</b> |
|            | Betreuung bei einer Tagespflegeperson parallel zu<br>einem Hauptvertrag in einer Kita gewünscht                                             | i        |
|            | Gewünschte Bring- und Abholuhrzeit                                                                                                    |          |
|            | 08:00 × - 15:00 × -                                                                                                    | i        |
| n<br>eiter | Lisa Mustermann benötigt einen Platz für Kinder mit<br>(drohender) körperlicher, geistiger oder seelischer<br>Behinderung (Integrativplatz) | i        |

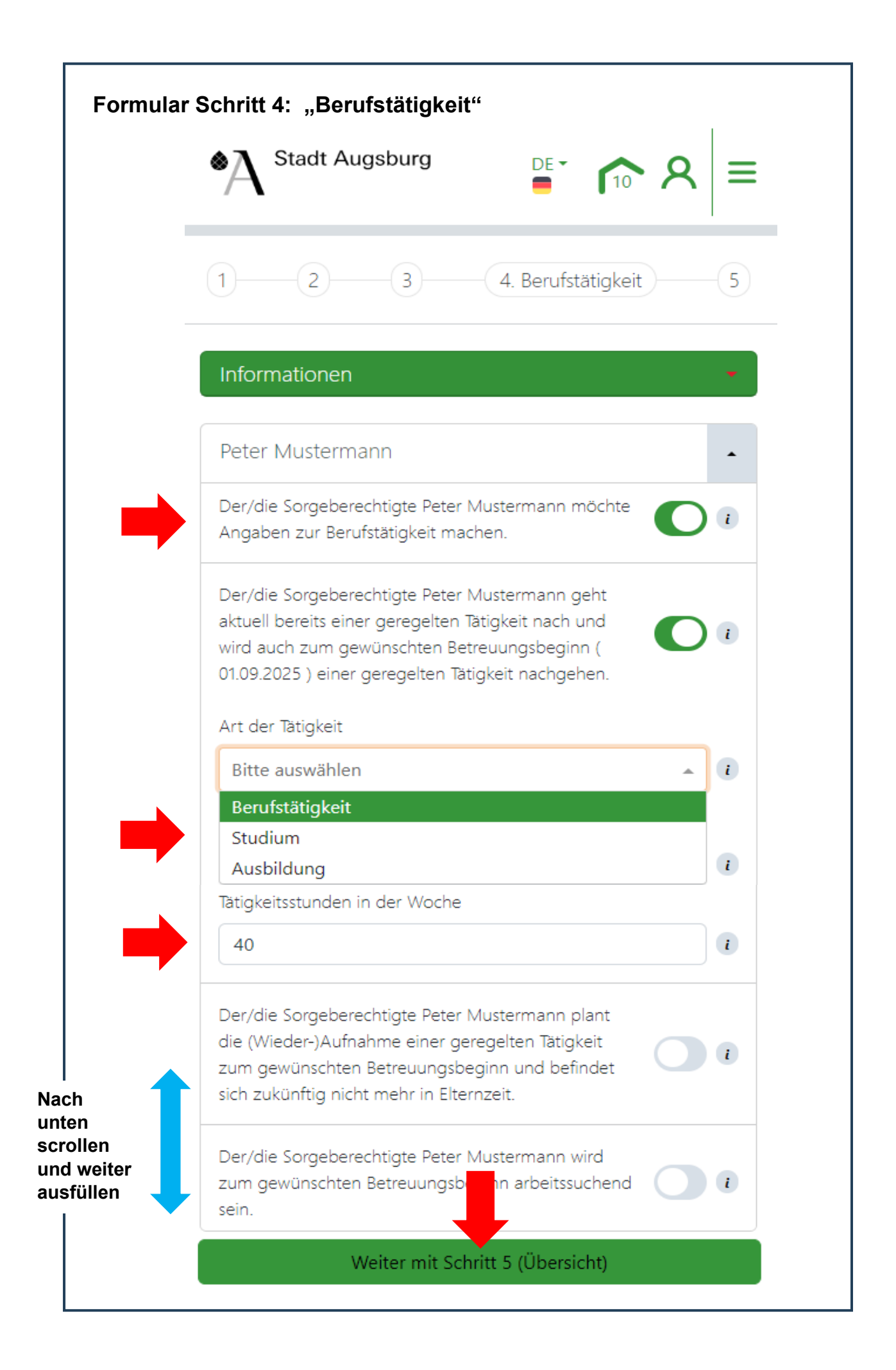

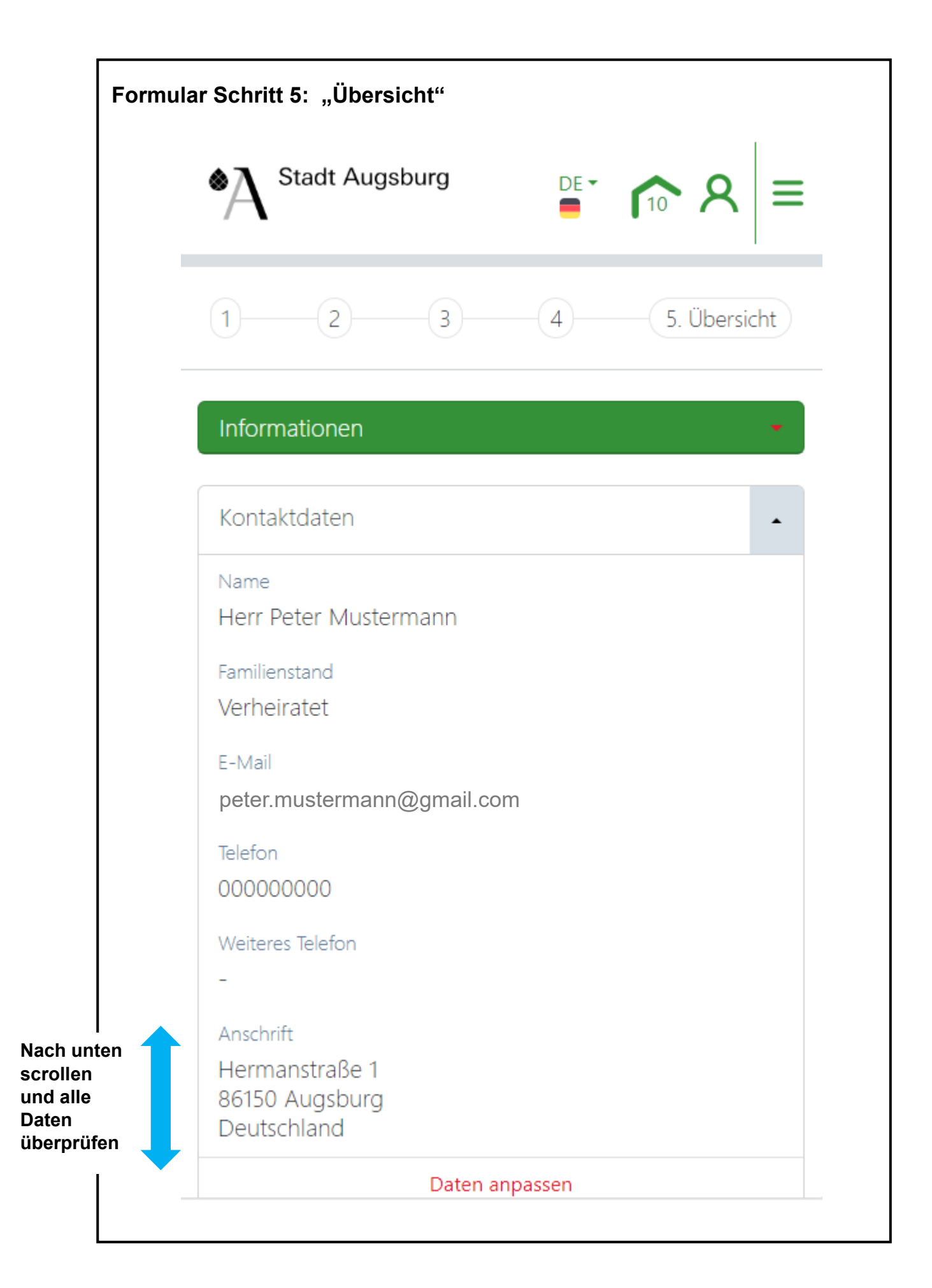

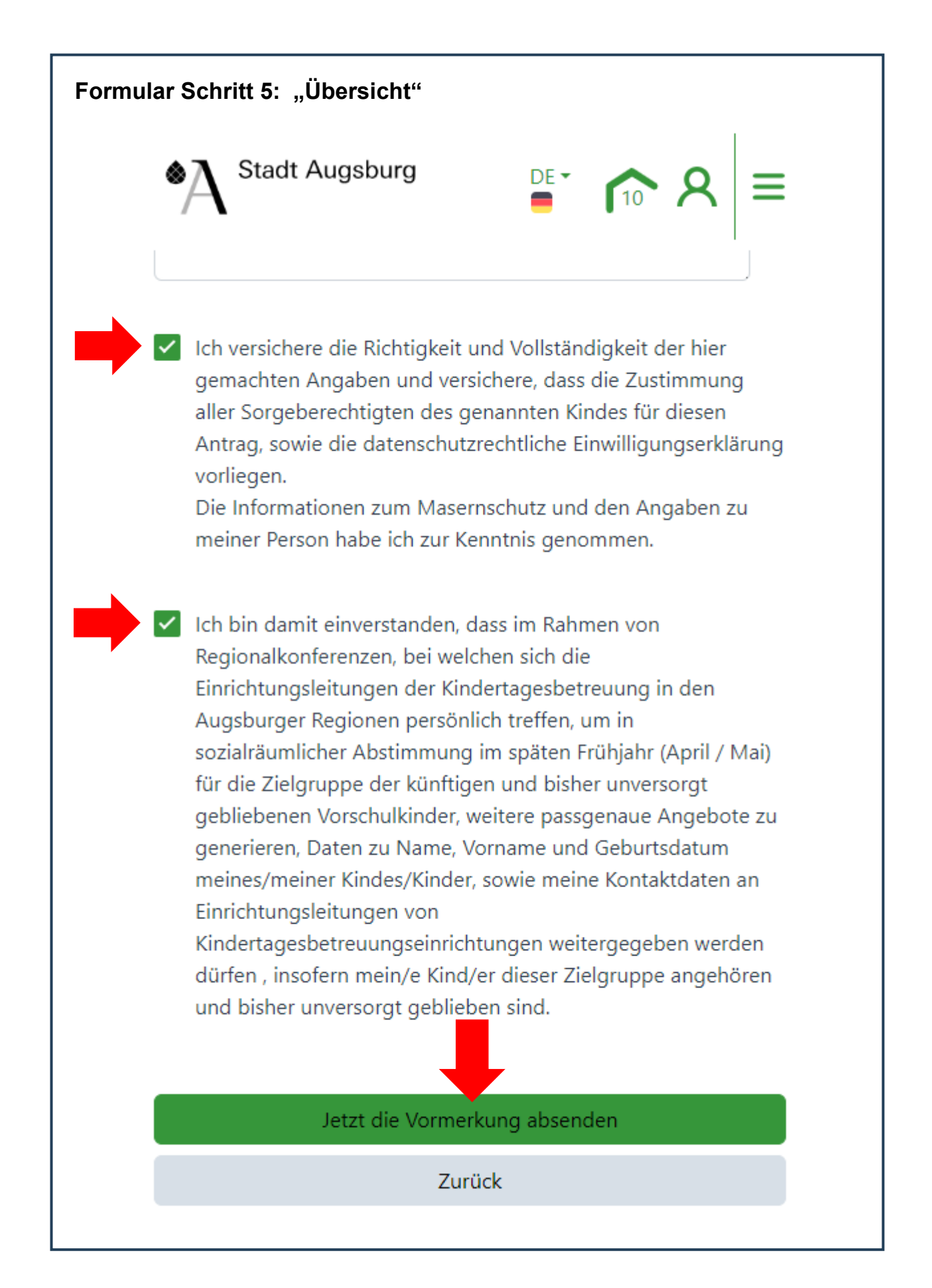

### Schritt 7:

### Geschafft

#### Ihre Vormerkung wurde erfolgreich erstellt.

Die Einrichtungen werden in Kürze über Ihre Vormerkung informiert. Sie haben jederzeit Zugriff auf Ihre Vormerkungen in Ihrem Benutzerkonto.

Sobald es Neuigkeiten bezüglich Ihrer Vormerkungen gibt, werden Sie per E-Mail benachrichtigt. Den aktuellen Stand Ihrer Vormerkung können Sie jederzeit in Ihrem Benutzerkonto verfolgen.

Sie haben zudem die Möglichkeit in Ihrem Benutzerkonto nachträglich Änderungen an der Vormerkung vorzunehmen.

Bitte beachten Sie außerdem, dass es eine Zusagefrist von 10 Tagen gibt, in der Sie die Zusage annehmen müssen. Andernfalls entfällt die Zusage und wird automatisch abgesagt.

Auch wenn Sie Ihr Kind über das Kita-Portal der Stadt Augsburg vorgemerkt haben, ersetzt dies nicht das persönliche Gespräch. Es ist also sinnvoll, dass die Kita-Leitung einen persönlichen Termin mit Ihnen vereinbart.

Sie haben dann die Möglichkeit die Einrichtungen kennenzulernen und sich über die pädagogische Ausrichtung zu informieren sowie Fragen zur Betreuung Ihres Kindes zu klären.

Zurück zur Startseite

Zu Ihrem Benutzerkonto

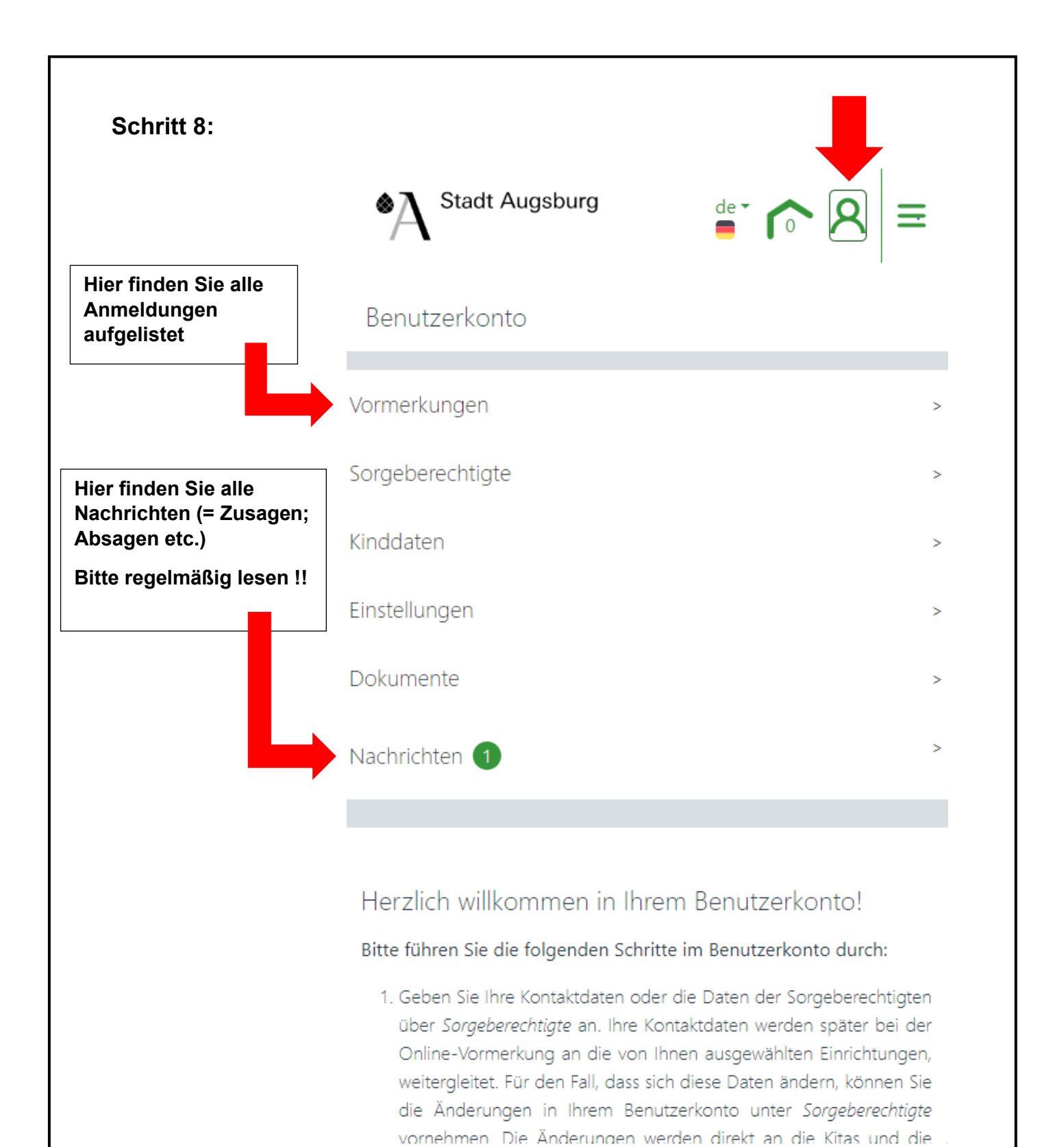